## **Messaging Your Sentinel Camper**

1. Sign into your <u>Online Account</u> by clicking the link or by going to the enrollment page at campsentinel.org and clicking the big blue "Enroll Online" button.

| Alread | dy Applied. Login Here            |
|--------|-----------------------------------|
| Userr  | Reload App                        |
| testu  | ser                               |
| Passv  | vord:                             |
| ••••   | ••••                              |
|        | C LOGIN                           |
|        | Forgot Username? Forgot Password? |
|        |                                   |

2. Select the camper you wish to message in the campers pane.

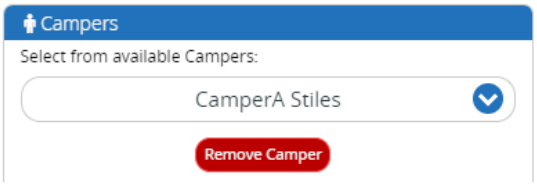

3. Navigate to the bottom left of your parent panel to find "One-way Communication" pane.

| 🖂 One  | -way C         | ommunication                                                                     |   |
|--------|----------------|----------------------------------------------------------------------------------|---|
| Emails | Invite         | Photos                                                                           |   |
|        | You do<br>To d | ) not have any sent emails at this time.<br>create a new email click [New Email] |   |
|        |                | New Email                                                                        |   |
|        |                | • • •                                                                            | _ |

4. Click "New Email" to open the message box. Once open select the camper(s) and compose a message.

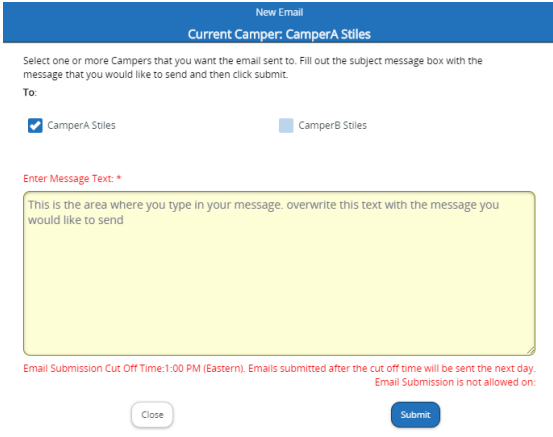

5. Click "Submit" to send your message.

## **Invite Others to Message Your Sentinel Camper**

- 1. Follow steps 1 3 from Messaging your Sentinel Camper
- 2. Click "Invite" inside the "One-way Communication" pane.

| ☑ One-way Communication                        |  |
|------------------------------------------------|--|
| Emails Invite Photos                           |  |
| You do not have any sent invites at this time. |  |
| To create an invite click [New Invite]         |  |
| New Invite                                     |  |
| • • •                                          |  |

## **3.** Click "New Invite" to open the invitation window.

| CamperA Stiles                                     |                                   |                                        |  |
|----------------------------------------------------|-----------------------------------|----------------------------------------|--|
| From First Name: *                                 | From Last Na                      | From Last Name: * Enter your last name |  |
| Enter your first name                              | Enter your l                      |                                        |  |
| Enter up to 6 Invitee Email(s), one eac            | h in the field provided (1st Emai | l is Required): *                      |  |
| Enter 1st email here                               | Enter 2nd email here              | Enter 3rd email here                   |  |
| Enter 4th email here                               | Enter 5th email here              | Enter 6th email here                   |  |
| Enter Message Text: *                              |                                   |                                        |  |
| This is the area where you type would like to send | in your message. overwrite        | this text with the message y           |  |

- 4. In the "From" fields, enter your first and last name.
- 5. Next, provide up to six emails belonging to family and friends that you wish to be able to message your camper(s).
- 6. Then compose a brief personalized message explaining why they are receiving this email
- 7. Finally, click "Submit" to send your invitations.